**OMRON** Corporation

# ไดรเวอร์ CS/CJ Series Ethernet

| 1 | รายละเอียดของระบบ            | 3  |
|---|------------------------------|----|
| 2 | การเลือกอุปกรณ์ภายนอก        | 6  |
| 3 | ตัวอย่างการตั้งค่าการสื่อสาร | 7  |
| 4 | รายการตั้งค่า                | 19 |
| 5 | อปกรณ์ที่รองรับ              | 23 |
| 6 | ้งหัสอปกรณ์และรหัสตำแหน่ง    | 25 |
| 7 | •                            | 26 |
| - |                              |    |

## ข้อมูลเบื้องต้น

คู่มือนี้จะอธิบายถึงวิธีเชื่อมต่อจอแสดงผล (GP3000 series) เข้ากับอุปกรณ์ภายนอก (PLC เป้าหมาย) โดยคุณสามารถดูคำอธิบายขั้นตอนการเชื่อมต่อได้ในส่วนต่าง ๆ ต่อไปนี้

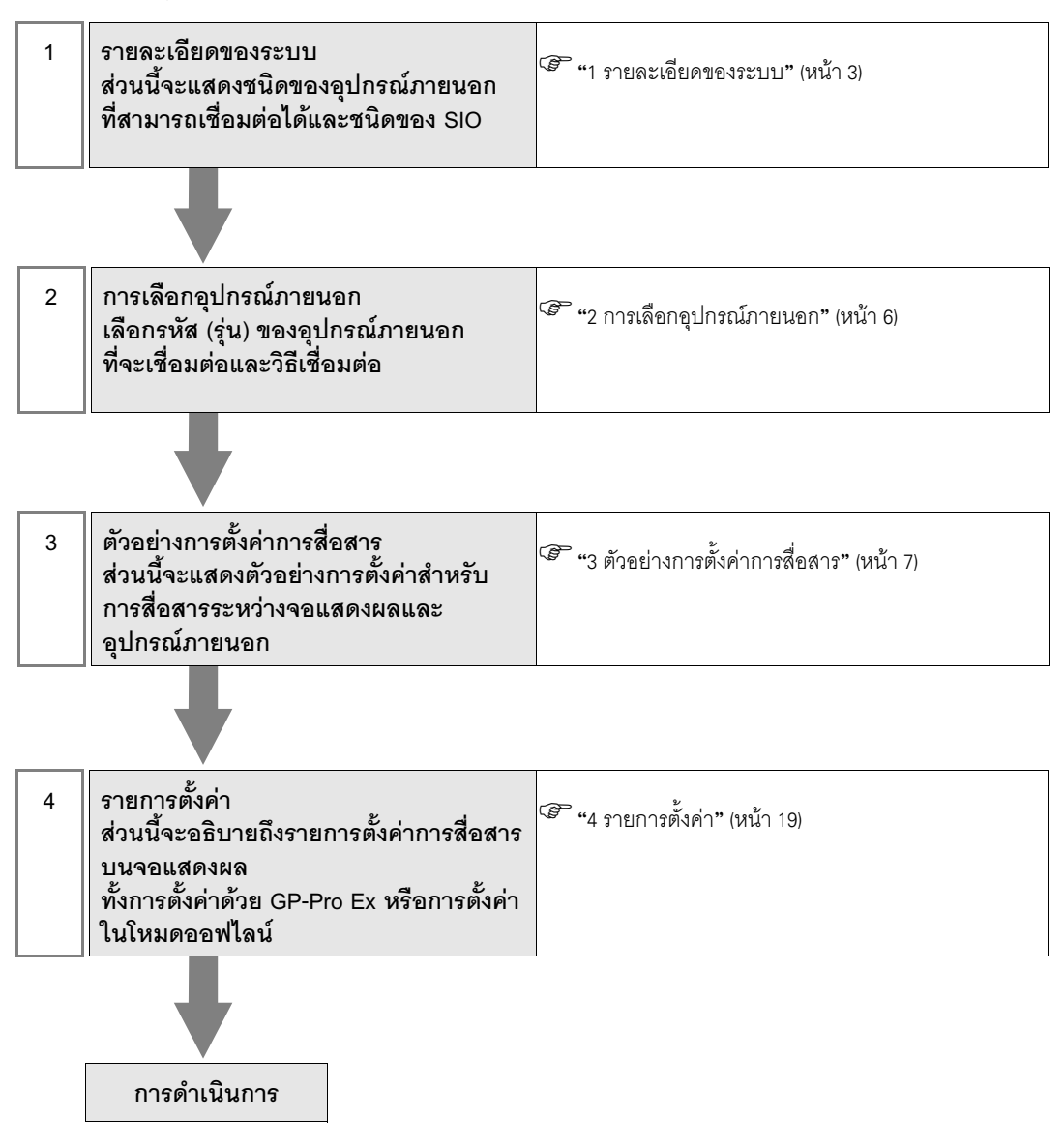

## 1 รายละเอียดของระบบ

รายละเอียดของระบบเมื่อต่อเชื่อมอุปกรณ์ภายนอกของ OMRON Corporation เข้ากับจอแสดงผลมีดังต่อไปนี้

| รุ่น      | CPU                                                                                                    | โมดูลอินเตอร์เฟซ | ชนิดของ SIO                          | ตัวอย่างการตั้งค่า                   |  |
|-----------|----------------------------------------------------------------------------------------------------|------------------|--------------------------------------|--------------------------------------|--|
|           | CS1H-CPU67<br>CS1H-CPU66<br>CS1H-CPU65<br>CS1H-CPU64<br>CS1G-CPU45<br>CS1G-CPU44<br>CS1G-CPU43                                                                     | CS1W-ETN01       |                                      | ตัวอย่างการตั้งค่าที่ 1<br>(หน้า 7)  |  |
| CS Series | CS1G-CPU42<br>CS1H-CPU67H<br>CS1H-CPU66H<br>CS1H-CPU65H<br>CS1H-CPU64H<br>CS1H-CPU63H<br>CS1G-CPU45H<br>CS1G-CPU45H                                                | CS1W-ETN11       | Ethernet (UDP)                       |                                      |  |
|           | CS1G-CPU43H<br>CS1G-CPU42H<br>CS1H-CPU67-V1<br>CS1H-CPU66-V1<br>CS1H-CPU65-V1<br>CS1H-CPU64-V1<br>CS1H-CPU63-V1<br>CS1G-CPU45-V1<br>CS1G-CPU42-V1<br>CS1G-CPU42-V1 |                  | Ethernet (UDP)                       | ตัวอย่างการตั้งค่าที่ 3<br>(หน้า 13) |  |
|           |                                                                                                    | Ethernet (TCP)   | ตัวอย่างการตั้งค่าที่ 4<br>(หน้า 16) |                                      |  |
|           | CJ1G-CPU45<br>CJ1G-CPU44<br>CJ1M-CPU23<br>CJ1M-CPU22<br>Cl1M-CPU21                                                                                                 | CJ1W-ETN01       | Ethernet (UDP)                       | ตัวอย่างการตั้งค่าที่ 2              |  |
| CJ Series | CJ1M-CPU13<br>CJ1M-CPU12<br>CJ1M-CPU11<br>CJ1H-CPU66H<br>CJ1H-CPU65H                                                                                               | CJ1W-ETN11       |                                      | (หน้า 10)                            |  |
|           | CJ1G-CPU45H<br>CJ1G-CPU44H                                                                                                    | CI1W_ETN91*1     | Ethernet (UDP)                       | ตัวอย่างการตั้งค่าที่ 3<br>(หน้า 13) |  |
|           | CJ1G-CPU42H                                                                                                    | CJ1 W -E11121    | Ethernet (TCP)                       | ตัวอย่างการตั้งค่าที่ 4<br>(หน้า 16) |  |

\*1 รองรับ TCP/IP

## 🔳 การเชื่อมต่ออุปกรณ์

การเชื่อมต่อแบบ 1:1

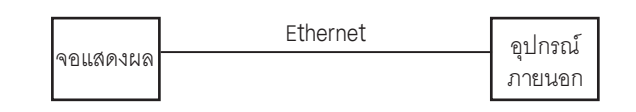

• การเชื่อมต่อแบบ 1:n

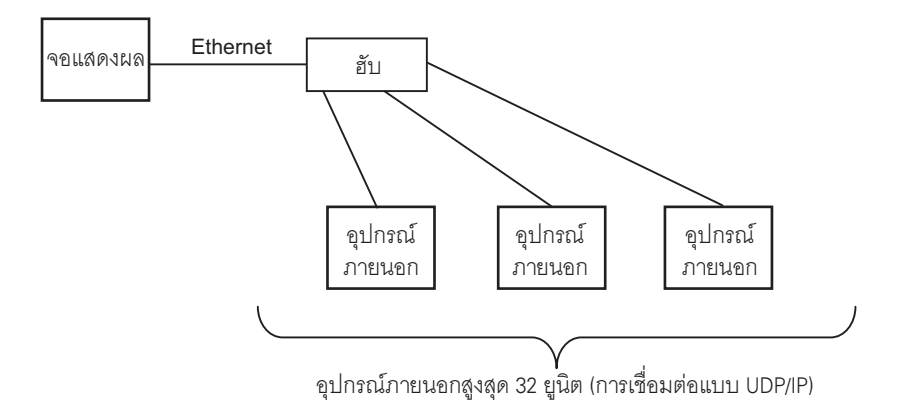

การเชื่อมต่อแบบ 1:n (การเข้าใช้ข้อมูลภายนอกเน็ตเวิร์ก)

ตั้งค่ารีเลย์โหนดระหว่างเน็ตเวิร์กเพื่อช่วยให้คุณสามารถเข้าใช้งาน PLC ด้วยตำแหน่งเน็ตเวิร์กที่แตกต่างกันได้ คุณสามารถเข้าใช้ข้อมูลภายนอกเน็ตเวิร์กได้สูงสุด 3 ระดับ

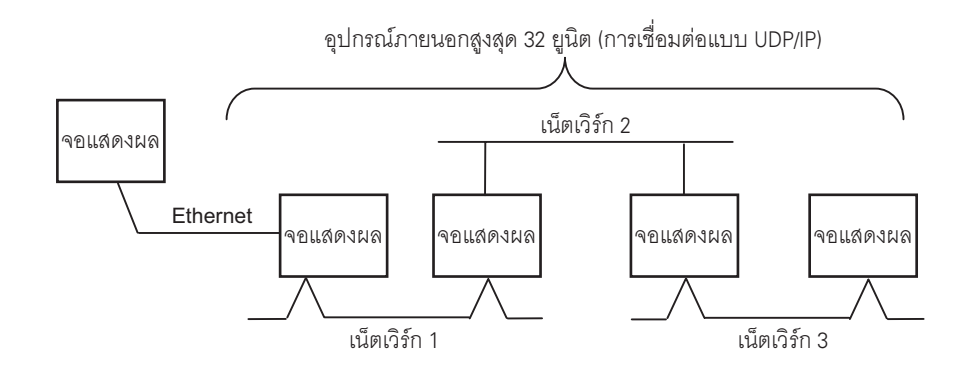

• การเชื่อมต่อแบบ m:1

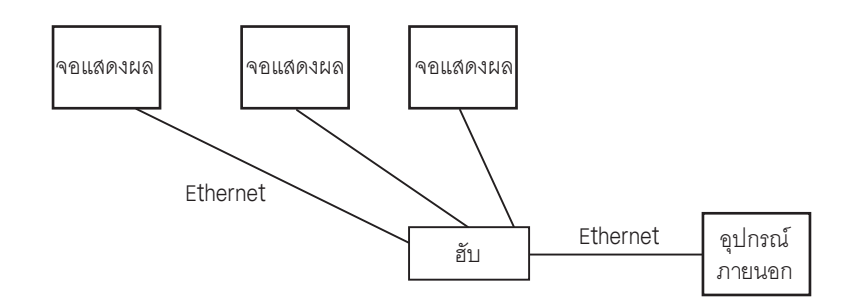

<sup>หมายเหตุ</sup> • สามารถเชื่อมต่อ GP ได้ไม่จำกัดจำนวนยูนิต โปรดทราบว่ายิ่งเชื่อมต่อหลายยูนิต จะยิ่งเพิ่มภาระ ในการสื่อสารมากขึ้น

• การเชื่อมต่อแบบ m:n

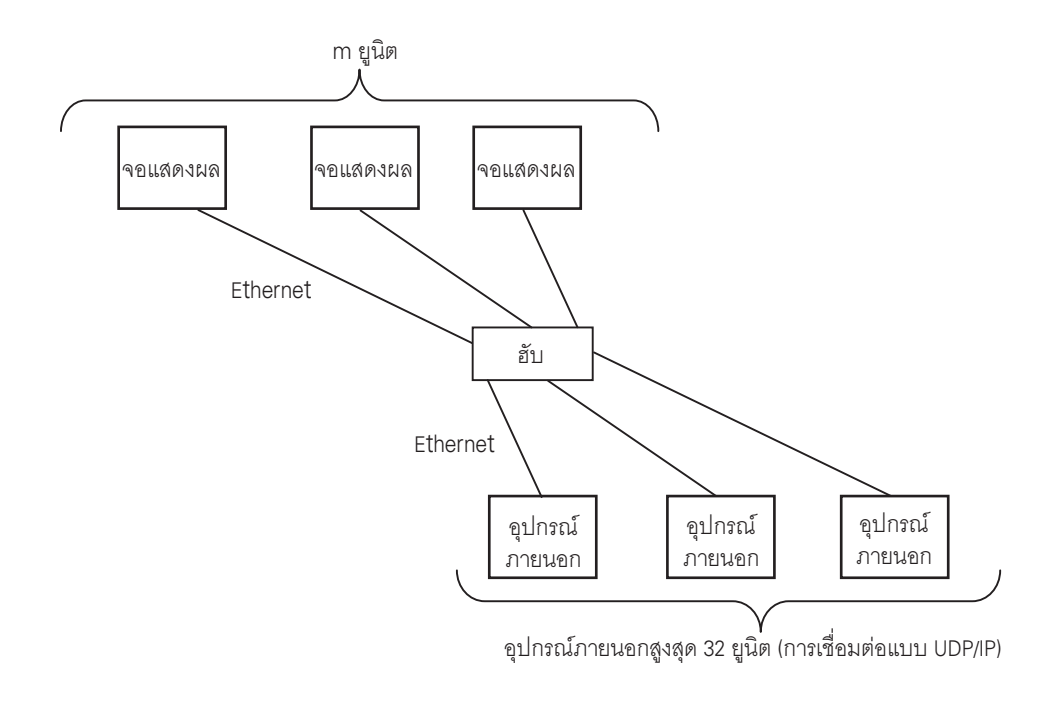

#### <sup>หมายเหตุ</sup> • สามารถเชื่อมต่อ GP ได้ไม่จำกัดจำนวนยูนิต โปรดทราบว่ายิ่งเชื่อมต่อหลายยูนิต จะยิ่งเพิ่มภาระ ในการสื่อสารมากขึ้น

# 2 การเลือกอุปกรณ์ภายนอก

เลือกอุปกรณ์ภายนอกที่จะเชื่อมต่อกับจอแสดงผล

| 💰 New | Proje                                                  | ct File                                         | × |  |
|-------|--------------------------------------------------------|-------------------------------------------------|---|--|
| Dev   | rice/PLI                                               | 3                                               |   |  |
| Ma    | aker                                                   | OMRON Corporation                               |   |  |
| Dr    | iver                                                   | CS/CJ Series Ethernet                           |   |  |
|       | Use System Area Refer to the manual of this Device/PLC |                                                 |   |  |
| Con   | nection                                                | Method                                          |   |  |
| Po    | ort                                                    | Ethernet (UDP)                                  |   |  |
|       |                                                        |                                                 |   |  |
|       |                                                        | Go to Device/PLC Manual                         |   |  |
|       | Back                                                   | Communication Detail Settings New Screen Cancel |   |  |

| รายการตั้งค่า                                                                                                    | คำอธิบายการตั้งค่า                                                                                                    |  |  |
|----------------------------------------------------------------------------------------------------|----------------------------------------------------------------------------------------------------|--|--|
| Maker                                                                                                    | เลือกผู้ผลิตอุปกรณ์ภายนอกที่จะใช้เชื่อมต่อ เลือก "OMRON Corporation"                                                                                                    |  |  |
| เลือกรหัส (รุ่น) ของอุปกรณ์ภายนอกที่จะเชื่อมต่อและวิธีเชื่อมต่อ เลือก "CS/CJ Series Ethernet"<br>คุณสามารถตรวจสอบอุปกรณ์ภายนอกที่สามารถเชื่อมต่อใน "CS/CJ Series Ethernet" ได้จากรายละ<br>ของระบบ<br>ชี "1 รายละเอียดของระบบ" (หน้า 3) |                                                                                                    |  |  |
| Use System Area                                                                                                    | เลือกตัวเลือกนี้เมื่อคุณซิงโครไนซ์พื้นที่เก็บข้อมูลระบบของจอแสดงผลกับอุปกรณ์ (หน่วยความจำ)<br>ของอุปกรณ์ภายนอก หลังจากซิงโครไนซ์แล้ว คุณสามารถใช้แลดเดอร์โปรแกรมของอุปกรณ์ภายนอก<br>เพื่อสลับจอแสดงผลหรือแสดงหน้าต่างบนจอแสดงผลได้<br>Cf. คู่มีออ้างชิงสำหรับ GP-Pro EX "ภาคผนวก 1.4 พื้นที่ LS (เฉพาะวิธีการเชื่อมต่อโดยตรง<br>เท่านั้น)"<br>คุณยังสามารถตั้งค่านี้ได้ด้วย GP-Pro EX หรือตั้งค่าในโหมดออฟไลน์ของจอแสดงผล<br>Cf. คู่มีออ้างชิงสำหรับ GP-Pro EX "6.13.6 คำแนะนำในการตั้งค่า [System Setting Window]<br>■คำแนะนำในการตั้งค่า [Main Unit Settings] ◆ การตั้งค่าพื้นที่ระบบ"<br>Cf. คู่มีอผู้ใช้สำหรับ GP3000 Series "4.3.6 การตั้งค่าพื้นที่ระบบ" |  |  |
| Port                                                                                                    | เลือกพอร์ตการแสดงผลที่จะเชื่อมต่อกับอุปกรณ์ภายนอก                                                                                                    |  |  |

## 3 ตัวอย่างการตั้งค่าการสื่อสาร

์ ตัวอย่างการตั้งค่าการสื่อสารของจอแสดงผลและอุปกรณ์ภายนอกตามที่ Pro-face แนะนำ เมื่อคุณใช้ CS/CJ Series ให้ใช้ GP-Pro EX และแลดเดอร์ซอฟต์แวร์เพื่อตั้งค่าตามที่แสดงในภาพด้านล่างนี้

## 3.1 ตัวอย่างการตั้งค่าที่ 1

## การตั้งค่าของ GP-Pro EX

#### 🔶 การตั้งค่าการสื่อสาร

หากต้องการแสดงหน้าจอการตั้งค่า ให้เลือก [Device/PLC Settings] จาก [System setting window] ในพื้นที่ทำงาน

| Device/PLC 1                              |                                                            |                     |
|-------------------------------------------|------------------------------------------------------------|---------------------|
| Summary                                   |                                                            | Change Device/PLC   |
| Maker OMRON Corporation                   | Series CS/CJ Series Ethernet                               | Port Ethernet (UDP) |
| Text Data Mode 1 <u>Change</u>            |                                                            |                     |
| Communication Settings                    |                                                            |                     |
| Port No. 9600 🐳                           |                                                            |                     |
| Timeout 3 📫 (sec)                         |                                                            |                     |
| Retry 2                                   |                                                            |                     |
| Wait To Send 🛛 🕂 (ms)                     |                                                            |                     |
| Source Address                            |                                                            |                     |
| Network 0                                 |                                                            |                     |
| Node 1                                    | Default                                                    |                     |
| Device-Specific Settings                  |                                                            |                     |
| Allowable No. of Device/PLCs 32 Unit(s) 🔢 |                                                            |                     |
| No. Device Name S                         | iettings<br>    IP Address=000.000.000.000,Port No.=9600,N | letwork=0,Node=1    |
|                                           |                                                            |                     |

# <sup>หมายเหตุ</sup> • ตั้งค่าตำแหน่งเน็ตเวิร์กของจอแสดงผลใน [Network] ได้ตามต้องการ ตั้งค่าตำแหน่งโหนดของจอแสดงผลใน [Node] ได้ตามต้องการ

#### 🔶 การตั้งค่าอุปกรณ์

หากต้องการแสดงหน้าจอการตั้งค่า ให้คลิก 🏢 ([การตั้งค่า]) ของอุปกรณ์ภายนอกที่คุณต้องการตั้งค่าจาก [Device-Specific Settings] ของ [Device/PLC Settings]

เมื่อคุณเชื่อมต่ออุปกรณ์ภายนอกหลายเครื่อง ให้คลิก 🏬 จาก [Device-Specific Settings] ของ [Device/PLC Settings] เพื่อเพิ่มอุปกรณ์ภายนอกเครื่องอื่น ๆ อีก

| 💰 Individual Device | Settings |       |    |   |         | × |
|---------------------|----------|-------|----|---|---------|---|
| PLC1                |          |       |    |   |         |   |
| IP Address          | 0.       | 0.    | 0. | 0 | 1       |   |
| Port No.            | 9600     | ÷     |    |   |         |   |
| Destination Address |          |       |    |   |         |   |
| Network             | 0        | ÷     |    |   |         |   |
| Node                | 1        | ÷     |    |   | Default |   |
|                     |          | 0K (0 | )  |   | Cancel  |   |

- <sup>หมายเหต</sup>ุ] ตั้งค่าตำแหน่ง IP ที่คุณกำหนดให้กับอุปกรณ์ภายนอกใน [IP address]
  - ตั้งค่าตำแหน่งเน็ตเวิร์กที่คุณกำหนดให้กับอุปกรณ์ภายนอกใน [Network]
  - ตั้งค่าตำแหน่งโหนดที่คุณกำหนดให้กับอุปกรณ์ภายนอกใน [Node]

- โปรดตรวจสอบตำแหน่ง IP กับผู้ดูแลเน็ตเวิร์ก ห้ามตั้งค่าตำแหน่ง IP ซ้ำกัน
- ตั้งค่าตำแหน่ง IP บนอุปกรณ์ภายนอกให้กับตำแหน่ง IP ใน Device-Specific Settings
- คุณจำเป็นต้องตั้งค่าตำแหน่ง IP บนการแสดงผลในโหมดออฟไลน์ของจอแสดงผล
- ค่าดีฟอลต์ของหมายเลขพอร์ตของอุปกรณ์ภายนอกคือ 9600 โปรดตั้งค่าหมายเลขพอร์ตของจอแสดงผล และอุปกรณ์ภายนอกด้วยค่าเดียวกันทุกครั้ง

## การตั้งค่าของอุปกรณ์ภายนอก

ดับเบิลคลิกที่ [I/O Table] ในหน้าต่างโปรเจคเพื่อแสดงหน้าต่าง [PC I/O Table] เลือก [Unit Settings] จากเมนูที่ปรากฏขึ้น โดยคลิกขวาที่ยูนิต Ethernet ในหน้าต่างเพื่อเลือกหน้าจอการตั้งค่ายูนิต Ethernet

| รายการตั้งค่า                                | การตั้งค่า                                       |
|----------------------------------------------|--------------------------------------------------|
| IP Address Conversion                        | IP Address Table Method                          |
| IP Address Table                             | ตำแหน่งโหนดและตำแหน่ง IP ที่คุณตั้งค่าในจอแสดงผล |
| IP Address Setting Rotary Switch *2          | เลือกตั้งค่าตามต้องการ                           |
| Source Network Address*1                     | เลือกตั้งค่าตามต้องการ                           |
| Node Address Setting Rotary Switch *2        | เลือกตั้งค่าตามต้องการ                           |
| Unit No. Setting Rotary Switch <sup>*2</sup> | 0                                                |
| FINS/UDP Port                                | 9600                                             |

\*1 พารามิเตอร์ที่ใช้เมื่อคุณเข้าใช้ข้อมูลภายนอกเน็ตเวิร์ก ตั้งค่าในตารางกำหนดเส้นทางของ "การตั้งค่าเน็ตเวิร์ก CX–Net" โปรดดูรายละเอียดเพิ่มเติมจากคู่มือ ของอุปกรณ์ภายนอก

\*2 ตั้งค่าด้วยสวิตช์แบบโรตารี่ที่ด้านหน้าของยูนิต Ethernet

- โปรดตรวจสอบตำแหน่ง IP และซับเน็ตมาส์กกับผู้ดูแลเน็ตเวิร์ก ห้ามตั้งค่าตำแหน่ง IP ซ้ำกัน
- โปรดตั้งค่าหมายเลขพอร์ตของจอแสดงผลและอุปกรณ์ภายนอกด้วยค่าเดียวกันทุกครั้ง

## 3.2 ตัวอย่างการตั้งค่าที่ 2

การตั้งค่าของ GP-Pro EX

## การตั้งค่าการสื่อสาร

หากต้องการแสดงหน้าจอการตั้งค่า ให้เลือก [Device/PLC Settings] จาก [System setting window] ในพื้นที่ทำงาน

| Device/PLC 1                            |                                                                  |
|-----------------------------------------|------------------------------------------------------------------|
| Summary                                 | Change Device/PLC                                                |
| Maker OMRON Corporation Se              | ries CS/CJ Series Ethernet Port Ethernet (UDP)                   |
| Text Data Mode 1 Change                 |                                                                  |
| Communication Settings                  |                                                                  |
| Port No. 9600                           |                                                                  |
| Timeout 3 📑 (sec)                       |                                                                  |
| Retry 2                                 |                                                                  |
| Wait To Send 🛛 📑 (ms)                   |                                                                  |
| Source Address                          |                                                                  |
| Network 0                               |                                                                  |
| Node 1                                  | Default                                                          |
| Device-Specific Settings                |                                                                  |
| Allowable No. of Device/PLCs 32 Unit(s) |                                                                  |
| No. Device Name Settir                  | 195<br>IP Address=000.000.000.000.Port No.=9600.Network=0.Node=1 |
|                                         |                                                                  |
|                                         |                                                                  |

(หมายเหตุ
 ตั้งค่าตำแหน่งเน็ตเวิร์กของจอแสดงผลใน [Network] ได้ตามต้องการ
 ตั้งค่าตำแหน่งโหนดของจอแสดงผลใน [Node] ได้ตามต้องการ

#### 🔶 การตั้งค่าอุปกรณ์

หากต้องการแสดงหน้าจอการตั้งค่า ให้คลิก 🏬 ([การตั้งค่า]) ของอุปกรณ์ภายนอกที่คุณต้องการตั้งค่าจาก [Device-Specific Settings] ของ [Device/PLC Settings]

เมื่อคุณเชื่อมต่ออุปกรณ์ภายนอกหลายเครื่อง ให้คลิก 🏬 จาก [Device-Specific Settings] ของ [Device/PLC Settings] เพื่อเพิ่มอุปกรณ์ภายนอกเครื่องอื่น ๆ อีก

| 💰 Individual Device                                              | Settings        |               |    |   |         | × |
|------------------------------------------------------------------|-----------------|---------------|----|---|---------|---|
| PLC1                                                             |                 |               |    |   |         |   |
| IP Address<br>Port No.<br>Destination Address<br>Network<br>Node | 0.<br>9600<br>0 | 0.            | 0. | 0 | Default |   |
|                                                                  |                 | 0K ( <u>0</u> | )  |   | Cancel  |   |

- <sup>หมายเหต</sup>ุ ตั้งค่าตำแหน่ง IP ที่คุณกำหนดให้กับอุปกรณ์ภายนอกใน [IP address]
  - ตั้งค่าตำแหน่งเน็ตเวิร์กที่คุณกำหนดให้กับอุปกรณ์ภายนอกใน [Network]
  - ตั้งค่าตำแหน่งโหนดที่คุณกำหนดให้กับอุปกรณ์ภายนอกใน [Node]

- โปรดตรวจสอบตำแหน่ง IP กับผู้ดูแลเน็ตเวิร์ก ห้ามตั้งค่าตำแหน่ง IP ซ้ำกัน
- ตั้งค่าตำแหน่ง IP บนอุปกรณ์ภายนอกให้กับตำแหน่ง IP ใน Device-Specific Settings
- คุณจำเป็นต้องตั้งค่าตำแหน่ง IP บนการแสดงผลในโหมดออฟไลน์ของจอแสดงผล
- ค่าดีฟอลต์ของหมายเลขพอร์ตของอุปกรณ์ภายนอกคือ 9600 โปรดตั้งค่าหมายเลขพอร์ตของจอแสดงผล และอุปกรณ์ภายนอกด้วยค่าเดียวกันทุกครั้ง

## การตั้งค่าของอุปกรณ์ภายนอก

ดับเบิลคลิกที่ [I/O Table] ในหน้าต่างโปรเจคเพื่อแสดงหน้าต่าง [PC I/O Table] เลือก [Unit Settings] จากเมนูที่ปรากฏขึ้น โดยคลิกขวาที่ยูนิต Ethernet ในหน้าต่างเพื่อเลือกหน้าจอการตั้งค่ายูนิต Ethernet

| รายการตั้งค่า                         | การตั้งค่า                                       |
|---------------------------------------|--------------------------------------------------|
| IP Address Conversion                 | IP Address Table Method                          |
| IP Address Table                      | ตำแหน่งโหนดและตำแหน่ง IP ที่คุณตั้งค่าในจอแสดงผล |
| IP Address                            | เลือกตั้งค่าตามต้องการ                           |
| Source Network Address*1              | เลือกตั้งค่าตามต้องการ                           |
| Node Address Setting Rotary Switch *2 | เลือกตั้งค่าตามต้องการ                           |
| Unit No. หมายเลขยูนิต <sup>*2</sup>   | 0                                                |
| FINS/UDP Port                         | 9600                                             |

\*1 พารามิเตอร์ที่ใช้เมื่อคุณเข้าใช้ข้อมูลภายนอกเน็ตเวิร์ก ตั้งค่าในตารางกำหนดเส้นทางของ "การตั้งค่าเน็ตเวิร์ก CX–Net" โปรดดูรายละเอียดเพิ่มเติมจากคู่มือ ของอุปกรณ์ภายนอก

\*2 ตั้งค่าด้วยสวิตช์แบบโรตารี่ที่ด้านหน้าของยูนิต Ethernet

- โปรดตรวจสอบตำแหน่ง IP และซับเน็ตมาส์กกับผู้ดูแลเน็ตเวิร์ก ห้ามตั้งค่าตำแหน่ง IP ซ้ำกัน
- โปรดตั้งค่าหมายเลขพอร์ตของจอแสดงผลและอุปกรณ์ภายนอกด้วยค่าเดียวกันทุกครั้ง

## 3.3 ตัวอย่างการตั้งค่าที่ 3

การตั้งค่าของ GP-Pro EX

## การตั้งค่าการสื่อสาร

หากต้องการแสดงหน้าจอการตั้งค่า ให้เลือก [Device/PLC Settings] จาก [System setting window] ในพื้นที่ทำงาน

| Device/PLC1                             |                                                                          |
|-----------------------------------------|--------------------------------------------------------------------------|
| Summary                                 | Change Device/PLC                                                        |
| Maker OMRON Corporation                 | Series CS/CJ Series Ethernet Port Ethernet (UDP)                         |
| Text Data Mode 1 <u>Change</u>          |                                                                          |
| Communication Settings                  |                                                                          |
| Port No. 9600 🛨                         |                                                                          |
| Timeout 3 📑 (sec)                       |                                                                          |
| Retry 2                                 |                                                                          |
| Wait To Send 🛛 🗧 (ms)                   |                                                                          |
| Source Address                          |                                                                          |
| Network 0                               |                                                                          |
| Node 1                                  | Default                                                                  |
| Device-Specific Settings                |                                                                          |
| Allowable No. of Device/PLCs 32 Unit(s) |                                                                          |
| No. Device Name S                       | ettings<br>     P Address=000.000.000.000.Port No.=9600.Network=0.Node=1 |
|                                         |                                                                          |
|                                         |                                                                          |

(หมายเหตุ
 ตั้งค่าตำแหน่งเน็ตเวิร์กของจอแสดงผลใน [Network] ได้ตามต้องการ
 ตั้งค่าตำแหน่งโหนดของจอแสดงผลใน [Node] ได้ตามต้องการ

#### 🔶 การตั้งค่าอุปกรณ์

หากต้องการแสดงหน้าจอการตั้งค่า ให้คลิก 🏢 ([การตั้งค่า]) ของอุปกรณ์ภายนอกที่คุณต้องการตั้งค่าจาก [Device-Specific Settings] ของ [Device/PLC Settings]

เมื่อคุณเชื่อมต่ออุปกรณ์ภายนอกหลายเครื่อง ให้คลิก 🏬 จาก [Device-Specific Settings] ของ [Device/PLC Settings] เพื่อเพิ่มอุปกรณ์ภายนอกเครื่องอื่น ๆ อีก

| 💰 Individual Device | Settings |               |    |   |         | × |
|---------------------|----------|---------------|----|---|---------|---|
| PLC1                |          |               |    |   |         |   |
| IP Address          | 0.       | 0.            | 0. | 0 |         |   |
| Port No.            | 9600     | ÷             |    |   |         |   |
| Destination Address |          |               |    |   |         |   |
| Network             | 0        | ÷             |    |   |         |   |
| Node                | 1        | ÷             |    |   | Default |   |
|                     |          | 0K ( <u>0</u> | )  |   | Cancel  |   |

- <sup>หมายเหต</sup>ุ ตั้งค่าตำแหน่ง IP ที่คุณกำหนดให้กับอุปกรณ์ภายนอกใน [IP address]
  - ตั้งค่าตำแหน่งเน็ตเวิร์กที่คุณกำหนดให้กับอุปกรณ์ภายนอกใน [Network]
  - ตั้งค่าตำแหน่งโหนดที่คุณกำหนดให้กับอุปกรณ์ภายนอกใน [Node]

- โปรดตรวจสอบตำแหน่ง IP กับผู้ดูแลเน็ตเวิร์ก ห้ามตั้งค่าตำแหน่ง IP ซ้ำกัน
- ตั้งค่าตำแหน่ง IP บนอุปกรณ์ภายนอกให้กับตำแหน่ง IP ใน Device-Specific Settings
- คุณจำเป็นต้องตั้งค่าตำแหน่ง IP บนการแสดงผลในโหมดออฟไลน์ของจอแสดงผล
- ค่าดีฟอลต์ของหมายเลขพอร์ตของ PLC คือ 9600 สำหรับการเชื่อมต่อแบบ UDP โปรดตั้งค่าหมายเลขพอร์ต ของจอแสดงผลและอุปกรณ์ภายนอกด้วยค่าเดียวกันทุกครั้ง

## การตั้งค่าของอุปกรณ์ภายนอก

ดับเบิลคลิกที่ [I/O Table] ในหน้าต่างโปรเจคเพื่อแสดงหน้าต่าง [PC I/O Table] เลือก [Unit Settings] จากเมนูที่ปรากฏขึ้น โดยคลิกขวาที่ยูนิต Ethernet ในหน้าต่างเพื่อเลือกหน้าจอการตั้งค่ายูนิต Ethernet

| รายการตั้งค่า                                | การตั้งค่า                     |
|----------------------------------------------|--------------------------------|
| IP Address Conversion                        | Auto Creation Method (dynamic) |
| Line Speed                                   | Auto Detection                 |
| IP Address                                   | เลือกตั้งค่าตามต้องการ         |
| Source Network Address*1                     | เลือกตั้งค่าตามต้องการ         |
| Node Address Setting Rotary Switch *2        | เลือกตั้งค่าตามต้องการ         |
| Unit No. Setting Rotary Switch <sup>*2</sup> | 0                              |
| FINS/UDP Port                                | 9600                           |

\*1 พารามิเตอร์ที่ใช้เมื่อคุณเข้าใช้ข้อมูลภายนอกเน็ตเวิร์ก ตั้งค่าในตารางกำหนดเส้นทางของ "การตั้งค่าเน็ตเวิร์ก CX–Net" โปรดดูรายละเอียดเพิ่มเติมจากคู่มือ ของอุปกรณ์ภายนอก

\*2 ตั้งค่าด้วยสวิตช์แบบโรตารี่ที่ด้านหน้าของยูนิต Ethernet

- โปรดตรวจสอบตำแหน่ง IP และซับเน็ตมาส์กกับผู้ดูแลเน็ตเวิร์ก ห้ามตั้งค่าตำแหน่ง IP ซ้ำกัน
- สำหรับการเชื่อมต่อแบบ UDP โปรดตั้งค่าหมายเลขพอร์ตของจอแสดงผลและอุปกรณ์ภายนอก ด้วยค่าเดียวกันทุกครั้ง

## 3.4 ตัวอย่างการตั้งค่าที่ 4

การตั้งค่าของ GP-Pro EX

## การตั้งค่าการสื่อสาร

หากต้องการแสดงหน้าจอการตั้งค่า ให้เลือก [Device/PLC Settings] จาก [System setting window] ในพื้นที่ทำงาน

| Device/PLC 1                              |                                          |                     |
|-------------------------------------------|------------------------------------------|---------------------|
| Summary                                   |                                          | Change Device/PLC   |
| Maker OMRON Corporation                   | Series CS/CJ Series Ethernet             | Port Ethernet (TCP) |
| Text Data Mode 1 Change                   |                                          |                     |
| Communication Settings                    |                                          |                     |
| Port No. Auto                             |                                          |                     |
| Timeout 3 🙁 (sec)                         |                                          |                     |
| Retry 0                                   |                                          |                     |
| Wait To Send 🛛 🕂 (ms)                     |                                          |                     |
| Source Address                            |                                          |                     |
| Network 0                                 |                                          |                     |
| Node 1                                    | Default                                  |                     |
| Device-Specific Settings                  |                                          |                     |
| Allowable No. of Device/PLCs 16 Unit(s) 🔢 |                                          |                     |
| No. Device Name S                         | iettings                                 | lahuark-0 Mada-1    |
|                                           | E In Address=000.000.000,Poil No.=3600,P | (C(WOIK=0,NOUE=1    |
|                                           |                                          |                     |

ห<sup>มายเหตุ</sup> • ตั้งค่าตำแหน่งเน็ตเวิร์กของจอแสดงผลใน [Network] ได้ตามต้องการ
 ตั้งค่าตำแหน่งโหนดของจอแสดงผลใน [Node] ได้ตามต้องการ

#### 🔶 การตั้งค่าอุปกรณ์

หากต้องการแสดงหน้าจอการตั้งค่า ให้คลิก 🏬 ([การตั้งค่า]) ของอุปกรณ์ภายนอกที่คุณต้องการตั้งค่าจาก [Device-Specific Settings] ของ [Device/PLC Settings]

เมื่อคุณเชื่อมต่ออุปกรณ์ภายนอกหลายเครื่อง ให้คลิก 🏬 จาก [Device-Specific Settings] ของ [Device/PLC Settings] เพื่อเพิ่มอุปกรณ์ภายนอกเครื่องอื่น ๆ อีก

| 💰 Individual Device | Settings |       |    |   |         | × |
|---------------------|----------|-------|----|---|---------|---|
| PLC1                |          |       |    |   |         |   |
| IP Address          | 0.       | 0.    | 0. | 0 | 1       |   |
| Port No.            | 9600     | ÷     |    |   |         |   |
| Destination Address |          |       |    |   |         |   |
| Network             | 0        | ÷     |    |   |         |   |
| Node                | 1        | ÷     |    |   | Default |   |
|                     |          | 0K (0 | )  |   | Cancel  |   |

- <sup>หมายเหต</sup>ุ] ตั้งค่าตำแหน่ง IP ที่คุณกำหนดให้กับอุปกรณ์ภายนอกใน [IP address]
  - ตั้งค่าตำแหน่งเน็ตเวิร์กที่คุณกำหนดให้กับอุปกรณ์ภายนอกใน [Network]
  - ตั้งค่าตำแหน่งโหนดที่คุณกำหนดให้กับอุปกรณ์ภายนอกใน [Node]

- โปรดตรวจสอบตำแหน่ง IP กับผู้ดูแลเน็ตเวิร์ก ห้ามตั้งค่าตำแหน่ง IP ซ้ำกัน
- ตั้งค่าตำแหน่ง IP บนอุปกรณ์ภายนอกให้กับตำแหน่ง IP ใน Device-Specific Settings
- คุณจำเป็นต้องตั้งค่าตำแหน่ง IP บนการแสดงผลในโหมดออฟไลน์ของจอแสดงผล
- ค่าดีฟอลต์ของหมายเลขพอร์ตของอุปกรณ์ภายนอกคือ 9600 สำหรับการเชื่อมต่อแบบ UDP โปรดตั้งค่า หมายเลขพอร์ตของจอแสดงผลและอุปกรณ์ภายนอกด้วยค่าเดียวกันทุกครั้ง

## การตั้งค่าของอุปกรณ์ภายนอก

หากต้องการสื่อสารระหว่าง GP กับ SYSMAC-CS1 Series (ยูนิต EtherNet: CS1W-ETN21), CJ Series (ยูนิต EtherNet: CJ1W-ETN21) คุณจำเป็นต้องตั้งค่ายูนิต EtherNet ของ PLC ดับเบิลคลิกที่ [I/O Table] ในหน้าต่างโปรเจคเพื่อแสดงหน้าต่าง [PC I/O Table] เลือก [Unit Settings] จากเมนูที่ปรากฏขึ้น โดยคลิกขวาที่ยูนิต Ethernet ในหน้าต่างเพื่อเลือกหน้าจอการตั้งค่ายูนิต Ethernet

| รายการตั้งค่า                                | การตั้งค่า                     |
|----------------------------------------------|--------------------------------|
| IP Address Conversion                        | Auto Creation Method (dynamic) |
| Line Speed                                   | Auto Detection                 |
| IP Address                                   | เลือกตั้งค่าตามต้องการ         |
| Source Network Address*1                     | เลือกตั้งค่าตามต้องการ         |
| Node Address Setting Rotary Switch *2        | เลือกตั้งค่าตามต้องการ         |
| Unit No. Setting Rotary Switch <sup>*2</sup> | 0                              |
| FINS/TCP Port                                | 9600                           |

#### \*1 พารามิเตอร์ที่ใช้เมื่อคุณเข้าใช้ข้อมูลภายนอกเน็ตเวิร์ก ตั้งค่าในตารางกำหนดเส้นทางของ "การตั้งค่าเน็ตเวิร์ก CX–Net" โปรดดูรายละเอียดเพิ่มเติมจากคู่มือ ของอุปกรณ์ภายนอก

\*2 ตั้งค่าด้วยสวิตช์แบบโรตารี่ที่ด้านหน้าของยูนิต Ethernet

#### 🔶 หมายเหตุ

• โปรดตรวจสอบตำแหน่ง IP และซับเน็ตมาส์กกับผู้ดูแลเน็ตเวิร์ก ห้ามตั้งค่าตำแหน่ง IP ซ้ำกัน

#### รายการตั้งค่า 4

## ตั้งค่าการสื่อสารของจอแสดงผลด้วย GP-Pro EX หรือตั้งค่าในโหมดออฟไลน์ของจอแสดงผล ค่าของแต่ละพารามิเตอร์ต้องเหมือนกับค่าของอุปกรณ์ภายนอก

 คุณจำเป็นต้องตั้งค่าตำแหน่ง IP บนการแสดงผลในโหมดออฟไลน์ของจอแสดงผล ข้อสำคัญ Cf. คู่มือผู้ใช้สำหรับ GP3000 Series "4.3.7 การตั้งค่า Ethernet"

#### รายการตั้งค่าใน GP-Pro EX 4.1

## การตั้งค่าการสื่อสาร

หากต้องการแสดงหน้าจอการตั้งค่า ให้เลือก [Device/PLC Settings] จาก [System setting window] ในพื้นที่ทำงาน

| Device/PLC 1                              |                                            |                     |
|-------------------------------------------|--------------------------------------------|---------------------|
| Summary                                   |                                            | Change Device/PLC   |
| Maker OMRON Corporation                   | Series CS/CJ Series Ethernet               | Port Ethernet (UDP) |
| Text Data Mode 1 <u>Change</u>            |                                            |                     |
| Communication Settings                    |                                            |                     |
| Port No. 9600 🗧                           |                                            |                     |
| Timeout 3 📑 (sec)                         |                                            |                     |
| Retry 2                                   |                                            |                     |
| Wait To Send 🛛 🕂 (ms)                     |                                            |                     |
| Source Address                            |                                            |                     |
| Network 0 🛨                               |                                            |                     |
| Node 1                                    | Default                                    |                     |
| Device-Specific Settings                  |                                            |                     |
| Allowable No. of Device/PLCs 32 Unit(s) 🔢 |                                            |                     |
| No. Device Name                           | ettings                                    |                     |
| 👗 1 PLC1 📗                                | IP Address=000.000.000.000,Port No.=9600,N | letwork=0,Node=1    |

| รายการตั้งค่า คำอธิบายการตั้งค่า                            |         |                                                                                                    |  |  |
|-------------------------------------------------------------|---------|----------------------------------------------------------------------------------------------------|--|--|
| Port No.                                                    |         | สำหรับการเชื่อมต่อแบบ UDP ให้ป้อนหมายเลขพอร์ตของจอแสดงผลด้วยจำนวนเต็มตั้งแต่ 1024<br>ถึง 65535 สำหรับการเชื่อมต่อแบบ TCP หมายเลขพอร์ตของจอแสดงผลจะกำหนดไว้ตายตัวเป็น<br>"Auto Assign" และจะถูกกำหนดให้โดยอัตโนมัติ                                                                                                    |  |  |
| Timeout                                                     |         | <sub>issig</sub> n" และจะถูกกำหนดให้โดยอัตโนมัติ<br>ะเวลา (เป็นวินาที) ที่จอแสดงผลจะรอการตอบสนองจากอุปกรณ์ภายนอก ด้วยจำนวนเต็ม<br>ถึง 127<br>เวนครั้งที่จอแสดงผลจะส่งคำสั่งใหม่ ในกรณีที่ไม่มีการตอบสนองจากอุปกรณ์ภายนอก<br>วนเต็มดั้งแต่ 0 ถึง 255                                                                      |  |  |
| Retry                                                       |         | Jอนระยะเวลา (เบนวนาท) ท่งอแสดงผลจะรอการตอบสนองจากอุบกรณภายนอก ดวยจานวนเตม<br>ทั้งแต่ 1 ถึง 127<br>ป้อนจำนวนครั้งที่จอแสดงผลจะส่งคำสั่งใหม่ ในกรณีที่ไม่มีการตอบสนองจากอุปกรณ์ภายนอก<br>ก้วยจำนวนเต็มตั้งแต่ 0 ถึง 255<br>ใจบระยะเวลาแสตบด์บาย (เป็บบิลลิวิบาที) ของออแสดงผลบับตั้งแต่รับแพ็อเอ็ตอบถึงส่งคำสั่งครั้งต่อไป |  |  |
| Wait To Send                                                |         | ป้อนระยะเวลาแสตนด์บาย (เป็นมิลลิวินาที) ของจอแสดงผลนับตั้งแต่รับแพ็กเก็ตจนถึงส่งคำสั่งครั้งต่อไป<br>ด้วยจำนวนเต็มตั้งแต่ 0 ถึง 255                                                                                                    |  |  |
| Source                                                      | Network | ป้อนตำแหน่งเน็ตเวิร์กของจอแสดงผลได้ตั้งแต่ 0 ถึง 127                                                                                                    |  |  |
| Address Node ป้อนตำแหน่งโหนดของจอแสดงผลได้ตั้งแต่ 1 ถึง 254 |         |                                                                                                    |  |  |

## การตั้งค่าอุปกรณ์

หากต้องการแสดงหน้าจอการตั้งค่า ให้คลิก 🏬 ([การตั้งค่า]) ของอุปกรณ์ภายนอกที่คุณต้องการตั้งค่าจาก [Device-Specific Settings] ของ [Device/PLC Settings]

เมื่อคุณเชื่อมต่ออุปกรณ์ภายนอกหลายเครื่อง ให้คลิก 📑 จาก [Device-Specific Settings] ของ [Device/PLC Settings] เพื่อเพิ่มอุปกรณ์ภายนอกเครื่องอื่น ๆ อีก

| 💰 Individual Device | Settings |               |    |   | ×       |
|---------------------|----------|---------------|----|---|---------|
| PLC1                |          |               |    |   |         |
| IP Address          | 0.       | 0.            | 0. | 0 | 1       |
| Port No.            | 9600     | -             |    |   |         |
| Destination Address |          |               |    |   |         |
| Network             | 0        | ÷             |    |   |         |
| Node                | 1        | -             |    |   | Default |
|                     |          | OK ( <u>O</u> | )  |   | Cancel  |

| รายกา       | เรตั้งค่า | คำอธิบายการตั้งค่า                                                                              |  |  |
|-------------|-----------|-------------------------------------------------------------------------------------------------|--|--|
|             |           | ตั้งค่าตำแหน่ง IP ของอุปกรณ์ภายนอก                                                              |  |  |
| IP Address  |           | หมายเหตุ                                                                                        |  |  |
|             |           | <ul> <li>โปรดตรวจสอบตำแหน่ง IP กับผู้ดูแลเน็ตเวิร์ก ห้ามตั้งค่าตำแหน่ง IP ช้ำกัน</li> </ul>     |  |  |
|             |           | ป้อนหมายเลขพอร์ตของอุปกรณ์ภายนอกได้ตั้งแต่ 1 ถึง 65535                                          |  |  |
| Port No     |           | หมายเหตุ                                                                                        |  |  |
| T OIT NO.   |           | <ul> <li>การเชื่อมต่อแบบ UDP: ห้ามใช้หมายเลขพอร์ต 53/123 ซึ่งสำรองไว้ในระบบ</li> </ul>          |  |  |
|             |           | <ul> <li>การเชื่อมต่อแบบ TCP: ห้ามใช้หมายเลขพอร์ต 20/21/25/53/110 ซึ่งสำรองไว้ในระบบ</li> </ul> |  |  |
| Destination | Network   | ป้อนตำแหน่งเน็ตเวิร์กของอุปกรณ์ภายนอกได้ตั้งแต่ 0 ถึง 127                                       |  |  |
| Address     | Node      | ป้อนตำแหน่งโหนดของอุปกรณ์ภายนอกได้ตั้งแต่ 1 ถึง 254                                             |  |  |

## 4.2 รายการตั้งค่าในโหมดออฟไลน์

<sup>หมายเหตุ</sup> • โปรดดูข้อมูลเพิ่มเติมเกี่ยวกับวิธีเข้าสู่โหมดออฟไลน์หรือข้อมูลการดำเนินการได้จากคู่มือผู้ใช้สำหรับ GP3000 Series

Cf. คู่มือผู้ใช้สำหรับ GP3000 Series "บทที่ 4 การตั้งค่า"

## การตั้งค่าการสื่อสาร

หากต้องการแสดงหน้าจอการตั้งค่า ให้แตะ [Device/PLC Settings] จาก [Peripheral Settings] ในโหมดออฟไลน์ จากนั้นแตะอุปกรณ์ภายนอกที่คุณต้องการตั้งค่าจากรายชื่อที่แสดงอยู่

| Comm.           | Device                                                                                                 |                  |                                                            |                        |
|-----------------|----------------------------------------------------------------------------------------------------|------------------|------------------------------------------------------------|------------------------|
|                 |                                                                                                    |                  |                                                            |                        |
| CS/CJ Series Et | thernet                                                                                                |                  | [UDP]                                                      | Page 1/1               |
|                 | Port No.<br>(Case of TCP<br>Timeout(s)<br>Retry<br>Wait To Send(ms)<br>Network Address<br>Node Address | : Allocated Auto | 9600 ▼ ▲<br>matically)<br>3 ▼ ▲<br>2 ▼ ▲<br>0 ▼ ▲<br>1 ▼ ▲ |                        |
|                 | Exit                                                                                                   |                  | Back                                                       | 2005/09/02<br>12:45:50 |

| รายการตั้งค่า   | คำอธิบายการตั้งค่า                                                                                                    |  |  |
|-----------------|----------------------------------------------------------------------------------------------------|--|--|
| Port No.        | สำหรับการเชื่อมต่อแบบ UDP ให้ป้อนหมายเลขพอร์ตของจอแสดงผลด้วยจำนวนเต็มตั้งแต่ 1024<br>ถึง 65535 สำหรับการเชื่อมต่อแบบ TCP หมายเลขพอร์ตของจอแสดงผลจะถูกกำหนดให้โดยอัตโนมัติ<br>โดยไม่คำนึงถึงค่าที่ป้อน |  |  |
| Timeout         | ป้อนระยะเวลา (เป็นวินาที) ที่จอแสดงผลจะรอการตอบสนองจากอุปกรณ์ภายนอก ด้วยจำนวนเต็ม<br>ตั้งแต่ 1 ถึง 127                                                                                                |  |  |
| Retry           | ป้อนจำนวนครั้งที่จอแสดงผลจะส่งคำสั่งใหม่ ในกรณีที่ไม่มีการตอบสนองจากอุปกรณ์ภายนอก<br>ด้วยจำนวนเต็มตั้งแต่ 0 ถึง 255                                                                                   |  |  |
| Wait To Send    | ป้อนระยะเวลาแสตนด์บาย (เป็นมิลลิวินาที) ของจอแสดงผลนับตั้งแต่รับแพ็กเก็ตจนถึงส่งคำสั่งครั้งต่อไป<br>ด้วยจำนวนเต็มตั้งแต่ 0 ถึง 255                                                                    |  |  |
| Network Address | ้ป้อนตำแหน่งเน็ตเวิร์กของจอแสดงผลได้ตั้งแต่ 0 ถึง 127                                                                                                    |  |  |
| Node Address    | ป้อนตำแหน่งโหนดของจอแสดงผลได้ตั้งแต่ 1 ถึง 254                                                                                                    |  |  |

# การตั้งค่าอุปกรณ์

หากต้องการแสดงหน้าจอการตั้งค่า ให้แตะ [Device/PLC Settings] จาก [Peripheral Settings] จากนั้น แตะอุปกรณ์ภายนอกที่คุณต้องการตั้งค่าจากรายชื่อที่แสดงอยู่ และแตะ [Device]

| Comm.           | Device                                                    |    |                         |                                        |                        |
|-----------------|-----------------------------------------------------------|----|-------------------------|----------------------------------------|------------------------|
|                 |                                                           |    |                         |                                        |                        |
| CS/CJ Series Et | hernet                                                    |    | [U                      | DP]                                    | Page 1/1               |
| Devic           | e/PLC Name  PLC                                           | :1 |                         |                                        | -                      |
|                 | IP Address<br>Port No.<br>Network Address<br>Node Address |    | 0 0 0<br>9600<br>0<br>1 | <b>V A</b><br><b>V A</b><br><b>V A</b> |                        |
|                 | Exit                                                      |    | Bac                     | k                                      | 2005/09/02<br>12:45:52 |

| รายการตั้งค่า   | คำอธิบายการตั้งค่า                                                                                                    |
|-----------------|----------------------------------------------------------------------------------------------------|
| Device/PLC Name | เลือกอุปกรณ์ภายนอกที่จะตั้งค่า ชื่ออุปกรณ์/PLC คือชื่อของอุปกรณ์ภายนอกที่ตั้งค่าด้วย GP-Pro EX<br>(ค่าเริ่มต้นคือ [PLC1]) |
|                 | ตั้งค่าตำแหน่ง IP ของอุปกรณ์ภายนอก                                                                                        |
| IP Address      | หมายเหตุ                                                                                                    |
|                 | <ul> <li>โปรดตรวจสอบตำแหน่ง IP กับผู้ดูแลเน็ตเวิร์ก ห้ามตั้งค่าตำแหน่ง IP ซ้ำกัน</li> </ul>                               |
| Port No.        | ป้อนหมายเลขพอร์ตของอุปกรณ์ภายนอกได้ตั้งแต่ 1 ถึง 65535                                                                    |
| Network Address | ป้อนตำแหน่งเน็ตเวิร์กของอุปกรณ์ภายนอกได้ตั้งแต่ 0 ถึง 127                                                                 |
| Node Address    | ป้อนตำแหน่งโหนดของอุปกรณ์ภายนอกได้ตั้งแต่ 1 ถึง 254                                                                       |

## 5 อุปกรณ์ที่รองรับ

ตารางด้านล่างนี้แสดงช่วงตำแหน่งอุปกรณ์ที่รองรับ โปรดทราบว่าช่วงของอุปกรณ์ที่รองรับจริงจะแตกต่างกันไป โดยขึ้นอยู่กับอุปกรณ์ภายนอกที่จะใช้ โปรดตรวจสอบช่วงจริงในคู่มือของอุปกรณ์ภายนอกของคุณ

| อุปกรณ์                                  | ตำแหน่งบิต              | ตำแหน่งเวิร์ด     | 32 บิต | หมายเหตุ                   |
|------------------------------------------|-------------------------|-------------------|--------|----------------------------|
| I/O ช่องสัญญาณ                           | 0000.00 - 6143.15       | 0000 - 6143       |        | *1                         |
| รีเลย์ช่วยภายใน                          | W000.00 - W511.15       | W000 - W511       |        |                            |
| รีเลย์ช่วยพิเศษ                          | A000.00 - A959.15       | A000 - A959       |        | *2                         |
| แลทซ์รีเลย์                              | H000.00 - H511.15       | H000 - H511       |        |                            |
| ตัวตั้งเวลา<br>(แฟลกตั้งเวลาเพิ่ม)       | T0000 - T4095           | -                 |        | *3                         |
| ตัวนับ (แฟลกนับขึ้น)                     | C0000 - C4095           | -                 |        | *3                         |
| ตัวตั้งเวลา (ค่าปัจจุบัน)                | -                       | T0000 - T4095     |        |                            |
| ตัวนับ (ค่าปัจจุบัน)                     | -                       | C0000 - C4095     |        |                            |
| หน่วยความจำข้อมูล                        | D00000.00 - D32767.15   | D00000 - D32767   | [L/H]  | *1                         |
| หน่วยความจำข้อมูลเสริม<br>(E0-EC)        | E000000.00 - EC32767.15 | E000000 - EC32767 |        | *4 *5                      |
| หน่วยความจำข้อมูลเสริม<br>(ช่องปัจจุบัน) | -                       | EM00000 - EM32767 |        | <sub>ві 1</sub> 15 *6      |
| แฟลกงาน<br>(บิต)                         | TKB00 - TKB31           | -                 |        | *3                         |
| แฟลกงาน<br>(สถานะ)                       | TK00.00 - TK31.07       | TK00 - TK30       |        | ÷ 2) *3                    |
| อินเด็กซ์รีจิสเตอร์                      | -                       | IR00 - IR15       |        | <sub>в і т</sub> 31 *7     |
| รีจิสเตอร์ข้อมูล                         | -                       | DR00 - DR15       |        | <u>ві</u> , <b>15</b> ) *7 |

ตำแหน่งนี้สามารถระบุเป็นพื้นที่เก็บข้อมูลระบบได้

\*1 ห้ามเขียนข้อมูลในตำแหน่ง I/O ช่องสัญญาณ 1500-1899 และตำแหน่งหน่วยความจำข้อมูล D30000-D31599 จากจอแสดงผล เนื่องจากตำแหน่งเหล่านั้นใช้สำหรับการตั้งค่าระบบบนอุปกรณ์ภายนอก

- \*2 เขียนข้อมูลใน A000 ถึง A447 ไม่ได้
- \*3 เขียนข้อมูลไม่ได้
- \*4 สามารถใช้ได้สูงสุด 13 ช่อง (E0 ถึง EC) โดย 1 ช่องเท่ากับ 32768 เวิร์ด จำนวนช่องที่มีอยู่จะแตกต่างกันไป โดยขึ้นอยู่กับยูนิต CPU
- \*5 CJM1 Series ไม่ได้รวมหน่วยความจำข้อมูลเสริม (E0 ถึง EC, EM ในช่องปัจจุบัน)
- \*6 CJ Series ไม่ได้รวมหน่วยความจำข้อมูลเสริม (EM ในช่องปัจจุบัน)
- \*7 ระหว่างทำงานจะเขียนข้อมูลไม่ได้

โปรดดูรายละเอียดเกี่ยวกับพื้นที่เก็บข้อมูลระบบจากคู่มืออ้างอิงสำหรับ GP-Pro EX
 Cf. คู่มืออ้างอิงสำหรับ GP-Pro EX "ภาคผนวก 1.4 พื้นที่ LS (เฉพาะวิธีการเชื่อมต่อโดยตรงเท่านั้น)"
 โปรดดูรายละเอียดเกี่ยวกับไอคอนในตารางจากข้อควรระวังในคู่มือ
 "สัญลักษณ์และคำศัพท์ที่ใช้ในคู่มือ"

## 6 รหัสอุปกรณ์และรหัสตำแหน่ง

ใช้รหัสอุปกรณ์และรหัสตำแหน่งเมื่อคุณเลือกชนิดตำแหน่งของการแสดงข้อมูลเป็น "Device Type & Address"

| อุปกรณ์                                  | ชื่ออุปกรณ์ | รหัสอุปกรณ์<br>(HEX) | รหัสตำแหน่ง   |
|------------------------------------------|-------------|----------------------|---------------|
| I/O ช่องสัญญาณ                           | -           | 0080                 | ตำแหน่งเวิร์ด |
| รีเลย์ช่วยภายใน                          | W           | 0082                 | ตำแหน่งเวิร์ด |
| รีเลย์ช่วยพิเศษ                          | А           | 0085                 | ตำแหน่งเวิร์ด |
| แลทซ์รีเลย์                              | Н           | 0084                 | ตำแหน่งเวิร์ด |
| ตัวตั้งเวลา (ค่าปัจจุบัน)                | Т           | 0060                 | ตำแหน่งเวิร์ด |
| ตัวนับ (ค่าปัจจุบัน)                     | С           | 0061                 | ตำแหน่งเวิร์ด |
| หน่วยความจำข้อมูล                        | D           | 0000                 | ตำแหน่งเวิร์ด |
|                                          | EO          | 0010                 | ตำแหน่งเวิร์ด |
|                                          | E1          | 0011                 | ตำแหน่งเวิร์ด |
|                                          | E2          | 0012                 | ตำแหน่งเวิร์ด |
|                                          | E3          | 0013                 | ตำแหน่งเวิร์ด |
| หน่วยความจำข้อมูลเสริม<br>(E0-EC)        | E4          | 0014                 | ตำแหน่งเวิร์ด |
|                                          | E5          | 0015                 | ตำแหน่งเวิร์ด |
|                                          | E6          | 0016                 | ตำแหน่งเวิร์ด |
|                                          | E7          | 0017                 | ตำแหน่งเวิร์ด |
|                                          | E8          | 0018                 | ตำแหน่งเวิร์ด |
|                                          | Е9          | 0019                 | ตำแหน่งเวิร์ด |
|                                          | EA          | 001A                 | ตำแหน่งเวิร์ด |
|                                          | EB          | 001B                 | ตำแหน่งเวิร์ด |
|                                          | EC          | 001C                 | ตำแหน่งเวิร์ด |
| หน่วยความจำข้อมูลเสริม<br>(ช่องปัจจุบัน) | EM          | 0001                 | ตำแหน่งเวิร์ด |
| แฟลกงาน (สถานะ)                          | ТК          | 0002                 | ตำแหน่งเวิร์ด |
| อินเด็กซ์รีจิสเตอร์                      | IR          | 0003                 | ตำแหน่งเวิร์ด |
| รีจิสเตอร์ข้อมูล                         | DR          | 0004                 | ตำแหน่งเวิร์ด |

## 7 ข้อความแสดงข้อผิดพลาด

หน้าจอของจอแสดงผลจะแสดงข้อความแสดงข้อผิดพลาดในรูปแบบต่อไปนี้ "หมายเลข : ชื่ออุปกรณ์: ข้อความแสดงข้อผิดพลาด (พื้นที่ที่เกิดข้อผิดพลาด)" คุณสามารถดูคำอธิบายของแต่ละรายการได้ที่ด้านล่าง

| รายการ                   | คำอธิบาย                                                                                                    |  |  |
|--------------------------|----------------------------------------------------------------------------------------------------|--|--|
| หมายเลข                  | หมายเลขข้อผิดพลาด                                                                                                    |  |  |
| ชื่ออุปกรณ์              | ชื่อของอุปกรณ์ภายนอกที่เกิดข้อผิดพลาด ชื่ออุปกรณ์คือชื่อของอุปกรณ์ภายนอกที่ตั้งค่าด้วย GP-Pro EX<br>(ค่าเริ่มต้นคือ [PLC1])                                                                                                    |  |  |
| ข้อความแสดงข้อผิดพลาด    | แสดงข้อความที่เกี่ยวกับข้อผิดพลาดที่เกิดขึ้น                                                                                                    |  |  |
| พื้นที่ที่เกิดข้อผิดพลาด | แสดงตำแหน่ง IP หรือตำแหน่งอุปกรณ์ของอุปกรณ์ภายนอกที่เกิดข้อผิดพลาด หรือรหัสข้อผิดพลาด<br>ที่ได้รับจากอุปกรณ์ภายนอก<br>หมายเหตุ<br>• รหัสข้อผิดพลาดที่ได้รับจะแสดงเป็น "เลขฐานสิบ [เลขฐานสิบหก]"<br>• ตำแหน่ง IP จะแสดงเป็น "ตำแหน่ง IP (เลขฐานสิบ): ตำแหน่ง MAC (เลขฐานสิบหก)" |  |  |

#### ตัวอย่างข้อความแสดงข้อผิดพลาด

"RHAA035: PLC1: Error has been responded for device write command (Error Code: 2 [02])"

<sup>หมายเหตุ</sup> • โปรดดูรายละเอียดเพิ่มเติมเกี่ยวกับรหัสข้อผิดพลาดที่ได้รับได้จากคู่มือของอุปกรณ์ภายนอก